# Guide utilisateur du site Naïades

# Contenu

| Introduc | tion                                                                                 | 2   |
|----------|--------------------------------------------------------------------------------------|-----|
| Chapitre | I - Présentation contextuelle de Naïades                                             | 3   |
| 1.1.     | Naïades et le Système d'Information sur l'Eau                                        | 3   |
| 1.2.     | Objectifs du site                                                                    | 4   |
| 1.3.     | Données disponibles et organisation                                                  | 4   |
| Chapitre | II - Présentation des principales pages du site                                      | 6   |
| 2.1.     | Page d'accueil du site                                                               | 6   |
| 2.2.     | Page de présentation du site                                                         | 7   |
| 2.3.     | Page « A propos des données »                                                        | 7   |
| 2.4.     | Boîte à outils                                                                       | 7   |
| Chapitre | III - Fonction de recherche                                                          | 8   |
| 3.1.     | Accès aux différentes thématiques de recherche                                       | 8   |
| 3.2.     | Fonctionnement des critères de recherche                                             | 9   |
| 3.3.     | Ecran de recherche d'hydrobiologie                                                   | 9   |
| 3.4.     | Ecran de recherche d'hydromorphologie                                                | .12 |
| 3.5.     | Ecran de recherche de physicochimie                                                  | .15 |
| 3.6.     | Ecran de recherche de température                                                    | .18 |
| Chapitre | IV - Consultation et export                                                          | .22 |
| 3.1.     | Pages de consultation                                                                | .22 |
| 3.2.     | Export                                                                               | .25 |
| Chapitre | V - Fonctionnalités avancées                                                         | .27 |
| 5.1      | Utilisation des URL lors de la consultation ou de l'export                           | .27 |
| 5.2      | Création d'un espace personnel                                                       | .28 |
| 5.3      | Export des données pour la France entière                                            | .28 |
| 5.4      | Création et utilisation de listes de stations, de taxons, d'indices et de paramètres | .29 |
| Contact. |                                                                                      | .34 |

# INTRODUCTION

Naïades est l'interface nationale officielle permettant d'accéder aux données de qualité de l'eau des rivières et des lacs. Ces données sont mises à disposition sur le site internet dédié :

#### http://www.naiades.eaufrance.fr/

Sur ce site il est possible d'accéder aux données souhaitées via des interfaces de recherche qui se veulent à la fois simples et complètes. Une fois les informations renseignées il est possible de consulter les données dans une série d'écrans complémentaires présentant les résultats de recherche de diverses façons puis de les exporter. A ceci s'ajoute plusieurs fonctionnalités avancées permettant d'accélérer les recherches effectuées, de les sauvegarder via l'utilisation d'URL intelligentes ou encore d'utiliser des listes prédéfinies de paramètres.

Ce manuel a pour objectif d'assister l'utilisateur Naïades en lui permettant d'apprendre à utiliser le site du mieux possible et donc d'accéder aux données recherchées de façon précise, simple et efficace. L'utilisateur pourra aussi apprendre à utiliser certaines options dont il pouvait ignorer l'existence, telles que la possibilité d'utiliser une URL pour accéder directement aux pages de consultation et d'export, ou encore comment utiliser des listes prédéfinies de taxons, de paramètres ou de stations (Cf. chapitre VI).

A ce guide viennent s'ajouter d'autres sources d'informations pour l'utilisateur. Ces différents supports sont accessibles à la fin de ce document dans la rubrique « Autres liens utiles ».

Ce document sera tenu à jour autant que faire se peut : une nouvelle version sera mise à disposition en cas d'évolution d'importance du site.

Date de dernière MAJ : 15/09/2020

# CHAPITRE I - PRESENTATION CONTEXTUELLE DE NAÏADES

# 1.1. NAÏADES ET LE SYSTEME D'INFORMATION SUR L'EAU

Le Système d'Information sur l'Eau (SIE) est un dispositif créé par l'État pour le partage et la mise à disposition des données sur l'eau du secteur public.

Ces données concernent la ressource en eau, les milieux aquatiques, leurs usages et en particulier les services publics d'eau et d'assainissement pour la France métropolitaine et les départements d'outre-mer.

Ce SIE définit une organisation du parcours des données sur l'eau : ces données sont tout d'abord **collectées** via des enquêtes, des observations faites sur le terrain ou encore des prélèvements d'échantillons. Elles sont ensuite **stockées dans des banques de données** dites de « référence ». Ces données pourront par la suite être exposées et **mises à disposition via des portails de diffusion thématiques**. Enfin un **travail de valorisation et de réutilisation** de cette donnée est souvent effectué pour amener l'information au public ou encore répondre aux besoins européens.

Naïades est un portail de diffusion : son rôle est donc de collecter les données auprès des banques de référence qui lui sont attribuées, de les centraliser et de les mettre à disposition des personnes et organismes. Il est important de noter que l'interface Naïades n'est pas une banque de référence elle-même, elle ne fait qu'exposer les informations et n'est donc pas responsable de la donnée mise à disposition : celle-ci est reproduite à l'identique par rapport à ce qui est disponible dans les banques associées.

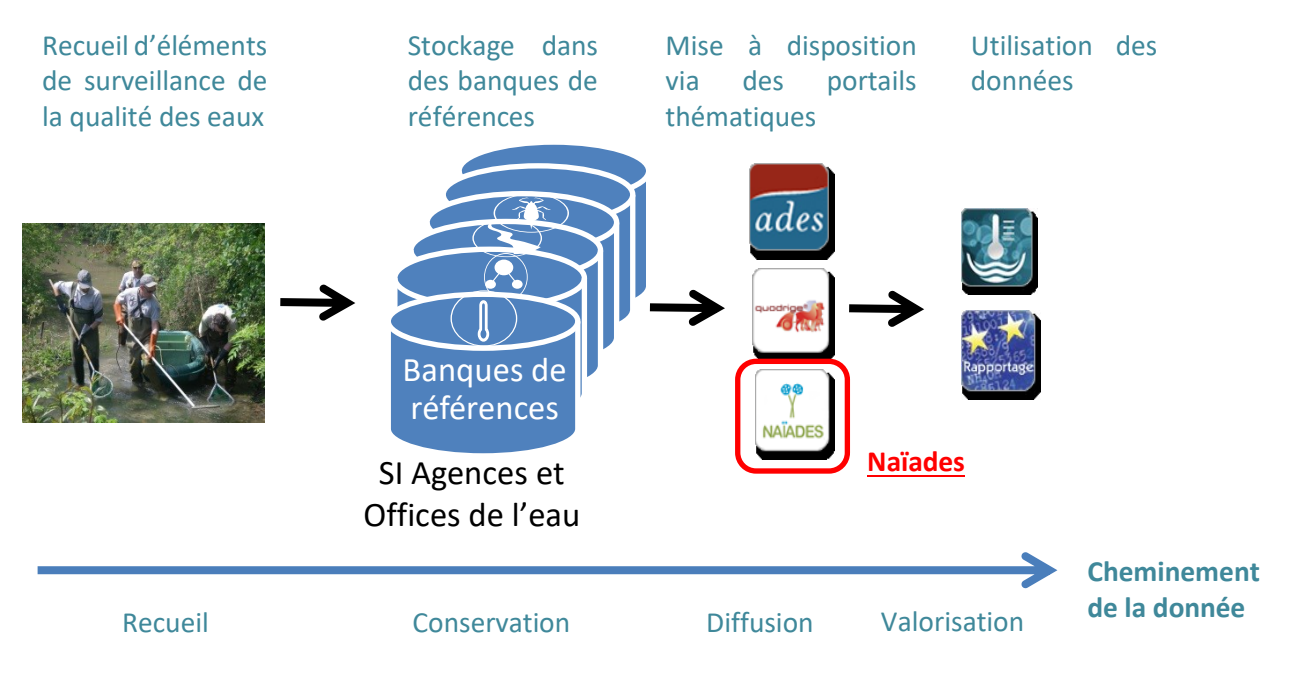

<u>Schéma 1 : Place de Naïades dans le cheminement de la donnée définie par le SIE</u>

## 1.2. OBJECTIFS DU SITE

Naïades a pour objectif de mettre à disposition des acteurs de l'eau l'ensemble des données de qualité des eaux de surfaces continentales et leur permettre de sélectionner et extraire les informations souhaitées via des interfaces à la fois complètes et aisées d'utilisation.

Naïades doit de plus permettre une vision la plus fidèle possible des banques de références desquelles les données sont extraites tout en garantissant à l'utilisateur un format de données harmonisé malgré la diversité des sources.

### **1.3.** Donnees disponibles et organisation

• Données disponibles

Naïades propose un accès aux données de qualité des eaux de surfaces continentales, à savoir la qualité des eaux de rivières et des plans d'eau.

Ces données sont reparties selon 4 thématiques :

- Physicochimie (résultats d'analyses pour différents paramètres).
- Hydromorphologie (mesures sur la morphologie des rivières).
- Température (relevés horaires de températures des eaux).
- Hydrobiologie (poissons, macroinvertébrés, diatomées et macrophytes : comptages par taxons et indices).

| Thématique                                                                       | Emprise<br>temporelle | Emprise<br>géographique  | Enregistrements                                   | Format des données |
|----------------------------------------------------------------------------------|-----------------------|--------------------------|---------------------------------------------------|--------------------|
| Physicochimie                                                                    | 1960 - 2019           | Métropole et<br>DOM      | 125 768 533 analyses<br>1 137 711 opérations      | Bancarisées        |
| Hydrobiologie<br>(Poissons,<br>Macrophytes,<br>Diatomées, Macro-<br>invertébrés) | 1971 -2018            | Métropole,<br>Martinique | 3 066 973 taxons répertoriés<br>87 984 opérations | Bancarisées        |
| Hydromorphologie                                                                 | 2008 - 2018           | France entière           | 538 903 transects<br>3 078 opérations             | Bancarisées        |
| Température                                                                      | 2006 - 2020           | Métropole, La<br>Réunion | 30 443 243 mesures de température                 | Bancarisées        |

#### Tableau 1 : Présentation globale des données disponibles au 11/09/2020

• Format des données

Les données sont toutes stockées sous forme bancarisée et accessibles sur <u>la page de recherche</u> du site. Celles-ci sont actuellement uniquement accessibles sous forme de fiches consultables et téléchargeables sous format csv (exploitable dans un tableur Excel ou Calc).

Les données sont organisées de la façon suivante : Plusieurs stations de mesure sont disponibles dans Naïades, à chacune de ces stations est associé une ou plusieurs opérations. A chacune de ces opérations sont associés plusieurs analyses/taxons/mesures (selon la thématique), les conditions environnementales associées ainsi que les indices calculés pour les données d'hydrobiologie.

Lors de chaque export un fichier de métadonnées au format PDF décrit les champs accessibles pour la thématique sélectionnée, et rappelle les critères de recherche. Les champs disponibles en consultation ont volontairement été réduits aux informations les plus importantes pour ne pas surcharger l'écran.

# CHAPITRE II - PRESENTATION DES PRINCIPALES PAGES DU SITE

Pour les pages de recherche et de consultation se référer au chapitres III et IV.

# 2.1. PAGE D'ACCUEIL DU SITE

La page d'accueil de Naïades est la première page à laquelle on accède lorsque l'on va sur le site.

http://www.naiades.eaufrance.fr/

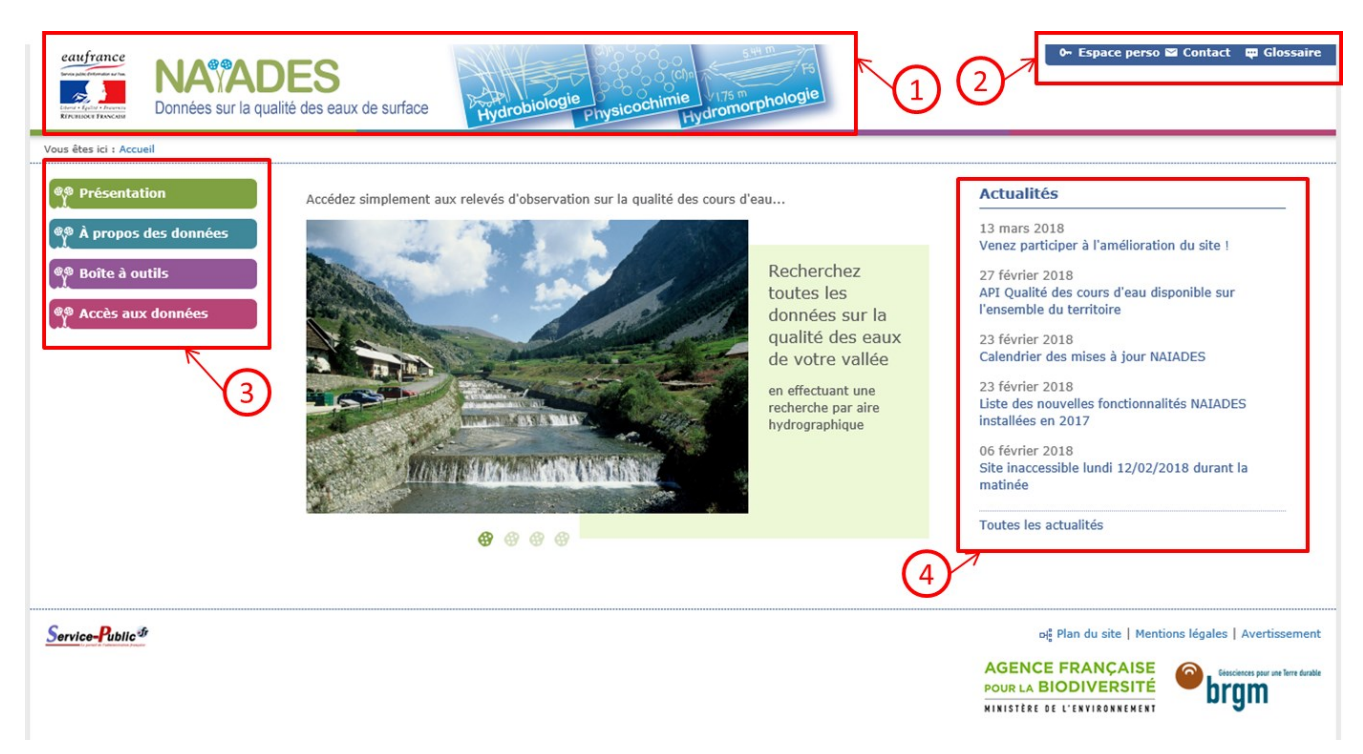

Cette page est constituée de plusieurs bandeaux d'accès :

1°) Accès aux bannières Eaufrance et Naïades renvoyant respectivement vers les pages d'accueil des sites concernés.

2°) Accès à <u>l'espace personnel</u> (Cf. Chapitre VI), <u>au formulaire de contact</u> et au <u>glossaire</u>.

3°) Bloc de menu permettant d'accéder aux pages principales du site : <u>Présentation</u>, <u>page de</u> <u>description des données</u> présentes, <u>boîte à outil</u> et <u>page de recherche.</u>

4°) Actualités du site triées par date. Cliquer sur une actualité permet de la consulter. Cliquer sur « Toutes les actualités » permet d'avoir accès aux actualités antérieures à celles affichées.

# 2.2. PAGE DE PRESENTATION DU SITE

La <u>page de présentation</u>, comme son nom l'indique, présente le site et décrit ses objectifs, ses liens avec le SIE et le fait qu'il y est toujours actuellement deux versions de Naïades en fonctionnement.

### 2.3. PAGE « A PROPOS DES DONNEES »

La page <u>« A propos des données »</u> présente les différentes données disponibles sur le site.

Ces dernières sont organisées par territoire (banque de référence) et thématique.

Est spécifié à chaque fois l'amplitude temporelle des données disponibles et le nombre d'opérations de la thématique.

#### 2.4. BOITE A OUTILS

La page « Boite à outils » contient les informations nécessaires pour mener à bien plusieurs opérations :

- <u>Construire des URL intelligentes</u> permettant de consulter et d'exporter automatiquement les données souhaitées sans avoir besoin de passer par la fenêtre de recherche ;
- <u>Utiliser l'espace personnel</u>;
- <u>Alimenter le portail en données</u> (pages destinées aux opérateurs des banques de référence).

# **CHAPITRE III - FONCTION DE RECHERCHE**

L'accès à la fonction de recherche se fait en cliquant sur l'onglet « <u>Accès aux données</u> » dans le menu du site situé à gauche des pages Naïades.

## 3.1. Acces aux differentes thematiques de recherche

La recherche se fait de façon séparée pour les quatre thématiques de données proposées dans Naïades, à savoir l'hydrobiologie (poissons, diatomées, macrophytes et macro-invertébrés), l'hydromorphologie, la physicochimie et la température. Il est, par exemple, impossible de rechercher en même temps des données de physicochimie et d'hydromorphologie.

La sélection de la thématique souhaitée se fait en cliquant sur les quatre icônes situées en haut de la page de recherche. L'icône dont le fond est en violet et non en blanc indique la thématique sélectionnée. Dans l'exemple ci-dessous la thématique physicochimie est sélectionnée.

🗥 Par défaut la page de recherche s'ouvre sur la thématique physicochimie.

Il n'est pas possible de chercher en même temps des données de plusieurs thématiques dans Naïades : Pour consulter, par exemple, des données d'hydrobiologie et de physicochimie sur une même zone géographique il faut effectuer deux recherches successives : une pour chaque thématique.

| Aufrance<br>Martinester<br>Martinester<br>Martinester<br>Martinester<br>Martinester<br>Données sur la q | DES<br>ualité des eaux de surface | Hydrobiologie<br>Hydrobiologie<br>Physicochimie<br>Hydromorp | nologie                       | 0- Espace perso 🖾 Contact 🛱 Glos |
|----------------------------------------------------------------------------------------------------|-----------------------------------|--------------------------------------------------------------|-------------------------------|----------------------------------|
| eil > Accès aux données                                                                                 |                                   |                                                              | cônes de sélection de la thér | natique                          |
| Presentation                                                                                            | <u> </u>                          |                                                              |                               |                                  |
| À propos des données<br>Boîte à outils                                                                  | Hydrobiologi                      | e Hydromorphologie                                           | Physicochimie                 | Température                      |
| Accès aux données                                                                                       |                                   |                                                              |                               |                                  |
| Recherche                                                                                               |                                   | c                                                            | Dù ?                          |                                  |
|                                                                                                    | Division administ                 | Aire hydrographique                                          | Cours d'eau                   | Station                          |
|                                                                                                    |                                   | Zone administrative                                          |                               |                                  |
|                                                                                                    |                                   | Région, Département, Commune                                 |                               |                                  |
|                                                                                                    |                                   |                                                              |                               |                                  |
|                                                                                                    |                                   | Q                                                            | uoi ?                         |                                  |
|                                                                                                    |                                   | Paramètre                                                    |                               |                                  |
|                                                                                                    |                                   | Code ou libellé Sandre paramètre ou group                    | e de paramètres               | <b>=</b>                         |
|                                                                                                    | Support                           |                                                              | Fraction                      |                                  |
|                                                                                                    | Code ou libellé Sandre            |                                                              | Code ou libellé Sandre        | =                                |

## **3.2.** FONCTIONNEMENT DES CRITERES DE RECHERCHE

Chaque page de recherche propose un certain nombre de zones de saisie permettant de préciser les données que l'on souhaite consulter. Ces différents critères de recherche :

• Sont cumulatifs entre eux :

Il est par exemple possible de consulter les résultats de la région « Occitanie » pour le paramètre « Nitrates » et pour le support « eau ».

• Sont cumulatifs pour un même critère :

Il est par exemple possible de faire une recherche portant à la fois sur les départements du Cher, de l'Indre et de l'Hérault.

• Disposent d'une saisie intuitive :

Pour chercher un critère il faut taper au minimum une partie de son nom ou de son code et ensuite le sélectionner dans la liste déroulante qui apparait.

*L'affichage des listes déroulantes peut parfois prendre un peu de temps, notamment lorsqu'une période temporelle importante est sélectionnée.* 

Lors de l'affichage des listes déroulantes, seules sont présentés les propositions présentant des résultats pour les critères sélectionnés. Deux exemples :

- Si, sur la période sélectionnée, une station n'a fait l'objet d'aucune opération de prélèvement elle ne sera pas proposée dans la liste déroulante des stations.

- Si un cours d'eau particulier a été sélectionné et si aucun prélèvement de nitrates n'a été effectué sur ce cours d'eau sur la période considérée alors le paramètre « nitrates » ne sera pas proposé dans la liste déroulante des paramètres.

# **3.3.** ECRAN DE RECHERCHE D'HYDROBIOLOGIE

L'écran de recherche d'hydrobiologie propose de sélectionner un certain nombre de critères de recherche. Passage en revue de ces différents critères :

| exercitance<br>NASTAL<br>Données sur la qu                                                              | DES<br>alté des eaux de surface | Hydrobiologie<br>Hydrobiologie<br>Hydrobiologie | orphologie              |                         | 0- Espace perso 🖬 Contact                                  | ep Glossaire                     |
|----------------------------------------------------------------------------------------------------|---------------------------------|-------------------------------------------------|-------------------------|-------------------------|------------------------------------------------------------|----------------------------------|
| Accual > Accis are dotteder.                                                                            | 🖞 Recherche                     |                                                 |                         |                         |                                                            |                                  |
| 0         À propos des données           0         Boite à outils           0         Accès aux données | Hydrobiologie                   | Hydromorphologia                                |                         | Physicochimie           | Température                                                |                                  |
| x Recherche                                                                                             |                                 |                                                 | Quand ?                 |                         |                                                            |                                  |
|                                                                                                    | Date de début                   | 05/04/2015                                      | ou                      | Année civile            | - Aucune -                                                 |                                  |
|                                                                                                    | Date de fin                     | 05/04/2018                                      |                         |                         |                                                            |                                  |
|                                                                                                    | Par défaut la recherche         | porte sur les trois dernières années            |                         |                         |                                                            |                                  |
|                                                                                                    |                                 |                                                 | Où ?                    |                         |                                                            |                                  |
|                                                                                                    | Division administra             | Aire hydrographique                             |                         | Cours d'eau             | Station                                                    | ←(2)                             |
|                                                                                                    |                                 | Région, Département, Commune                    |                         |                         |                                                            | $\mathbf{\overline{\mathbf{U}}}$ |
|                                                                                                    |                                 | Que rer                                         | herchez-v               | 10115 2                 |                                                            |                                  |
|                                                                                                    |                                 | Taxon                                           | aner chez - v           | Indice                  |                                                            |                                  |
|                                                                                                    |                                 |                                                 |                         |                         |                                                            | 6                                |
|                                                                                                    |                                 | Code Sandre ou nom latin taxon                  |                         | =                       |                                                            | €ಅ                               |
|                                                                                                    | Qualification de la donn        | úa.                                             | Statu                   | t de la donnée          |                                                            | ~                                |
|                                                                                                    | Indifférent                     |                                                 | <ul> <li>Ind</li> </ul> | ifférent                | ```                                                        |                                  |
|                                                                                                    |                                 | Deświewalie                                     | ation das               | résultate               |                                                            |                                  |
|                                                                                                    | Métropole                       | Previsualis                                     | PD Berlin               | G.                      | 1129 Stations                                              |                                  |
|                                                                                                    | Guadeloupe                      | Lord Reder and Deutre                           | Nard                    | ₹¥.                     | 1142 Opérations de prélèvement<br>18867 Taxons répertoriés |                                  |
|                                                                                                    | Guyane                          |                                                 | nches Ww                | ۳.                      | Visualiser les résultats                                   | િછ                               |
|                                                                                                    | Martinique                      |                                                 | Harris a                | ×                       |                                                            |                                  |
|                                                                                                    | Réunion                         | Brotha                                          | Coto C                  | $\overline{\mathbf{U}}$ |                                                            |                                  |
|                                                                                                    |                                 |                                                 |                         |                         |                                                            |                                  |

# 1. Date (Quand ?)

La recherche par date peut se faire de deux façons : soit en sélectionnant un intervalle temporel composé d'une date de début et d'une date de fin soit en sélectionnant une année civile pour avoir tous les résultats sur une année.

A Par défaut l'intervalle temporel sélectionné est de 3 ans par rapport à la date de consultation (Une recherche à la date du 12/05/2018 aura par défaut de sélectionner la période du 12/05/2015 au 12/05/2018).

Le choix des dates a une influence sur les critères géographiques : seuls les lieux possédant des résultats seront proposés dans les listes déroulantes (Cf. point 2).

L'intervalle de temps pouvant être affiché va du 01/01/1950 à la date de consultation du site. Si ces dates ne sont pas respectées, si la date de début est postérieure à la date de fin ou si ce qui est saisi n'est pas au bon format, un message d'erreur s'affichera et la consultation sera impossible.

Saisir un intervalle de temps est obligatoire, les autres critères de recherche sont optionnels.

### 2. Critère géographique (Où ?)

Quatre possibilités existent pour la recherche géographique :

- Une recherche par division administrative (régions, départements, communes) ;
- Une recherche par aire hydrographique (bassins, sous-bassins, masses d'eau);
- Une recherche par cours d'eau ;
- Une recherche par stations.

Dans les listes déroulantes seuls les stations/cours d'eau/zones administratives/aires hydrographiques possédant des résultats pour la période étudiée sont proposés : si vous ne trouvez pas une station c'est surement qu'elle ne possède aucun résultat pour cette thématique à ces dates !

Les recherches géographiques peuvent se faire soit en tapant le nom du lieu soit en tapant le code associé (code SANDRE des stations, numéro de département, ...).

Pour changer de catégorie géographique il suffit de cliquer sur le nom de la catégorie souhaitée.

#### 3. Taxon et indice

Deux possibilités de recherche sont disponibles.

Il est possible de faire une recherche sur un taxon donné en tapant soit son nom scientifique, soit en écrivant son code SANDRE.

Sinon il est possible de rechercher les résultats pour un indice déterminé, soit en écrivant son nom, soit en tapant son code SANDRE. Les métriques constitutives de l'Indice Poisson Rivière sont aussi disponibles.

Il faut écrire « Indice Poisson Rivière » et non « IPR ». Les métriques constitutives doivent cependant être inscrites sous la forme « code NTE ».

#### 4. Qualification et statut

Le <u>statut de la donnée</u> représente le niveau de contrôle qui a été appliqué (Sort-elle directement des appareils ou a-t-elle fait l'objet d'un travail de vérification avant sa diffusion sur Naïades ?). La <u>qualification de la donnée</u> représente quant à elle le résultat de ce contrôle le cas échéant (La donnée est-elle correcte ou des problèmes sont-ils apparus lors de l'acquisition ?).

Pour ces deux critères, le choix se fait en cliquant sur la flèche située à droite du cartouche de recherche puis en sélectionnant le niveau de qualification et/ou le résultat de qualification souhaité. Par défaut le statut et la qualification sont indiqués à « Indifférent », ce qui signifie qu'aucun filtre n'est appliqué.

A Selon les producteurs de données les différentes qualifications disponibles ne sont pas toutes utilisées.

#### 5. Prévisualisation des résultats et bouton permettant d'accéder à la consultation

Un cartouche est disponible en bas de l'écran de recherche avec deux fonctionnalités. D'abord, il permet à l'utilisateur de visualiser les résultats de la recherche (nombre de stations, d'opérations et de mesures) avant d'atteindre les détails de l'écran de consultation. Enfin il permet d'accéder à cet écran de consultation en cliquant sur le bouton « visualiser les résultats ».

#### 6. Prévisualisation cartographique des résultats et recherche sur carte

La carte de l'écran de recherche possède deux fonctions : permettre de visualiser les résultats de la recherche d'un point de vue géographique et mettre en place un filtre cartographique.

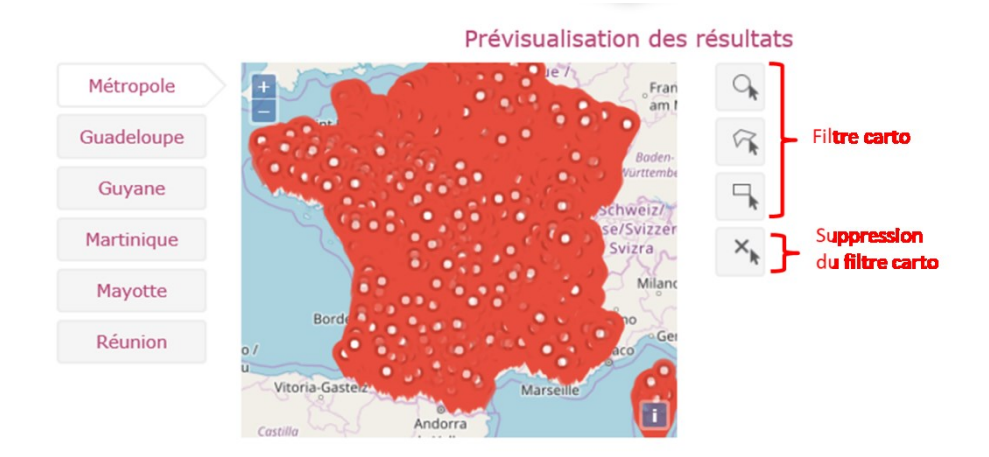

Le filtre cartographique se met en place en utilisant les trois formes disponibles à droite de la carte : en cliquant sur une de ces trois formes il est possible de faire un rond/un rectangle/une forme composée directement sur la carte et de ne prendre en compte que les stations contenues dans cette forme.

La croix située sous ces trois formes permet quant à elle de supprimer tous les critères géographiques de recherche.

Cliquer sur la croix supprime aussi les éventuels critères de recherche géographiques renseignées dans la partie « Où » de l'écran de recherche.

### 3.4. ECRAN DE RECHERCHE D'HYDROMORPHOLOGIE

L'écran de recherche d'hydromorphologie propose de sélectionner un certain nombre de critères de recherche. Passage en revue de ces différents critères :

| Actual > Actor are domine.                                                                                                    | DES<br>alté ces eaux de surface                                                                                                    | nogie                              | o- Espace perso 🖬 Contact                                                                     | t op Glossaire |
|----------------------------------------------------------------------------------------------------|----------------------------------------------------------------------------------------------------|------------------------------------|-----------------------------------------------------------------------------------------------|----------------|
| Image: Second set of the second set of the second set | Precherche           Image: Hydroxize and the second second secon | Physicochimie                      | Température                                                                                   |                |
| × Recherche                                                                                                    | Qual Date de début Date de fin Date de fin Date de fin Date te fin Date te fin Date te fin Date te fin Date de fin Date de fin Date défaut la recherche porte sur les treis dernières années                                                                                                    | nd ?<br>u Année civile             | - Aucune -                                                                                    | . <b>←</b> 1   |
|                                                                                                    | Où<br>Division administrative<br>Zene administrative<br>Région, Département, Commune                                                                                                    | Cours d'eau                        | Station                                                                                       | ←2             |
|                                                                                                    | Qualification de la donnée Indifiérent                                                                                                    | Statut de la donnée<br>Indifférent |                                                                                               | √ ←3           |
|                                                                                                    | Prévisualisation<br>Mérropole<br>Guadeloupe<br>Guyane<br>Martinique                                                                                                    | n des résultats                    | 855 Stations<br>908 Ophrations de prélèvement<br>13437 Transects<br>Visualliser les résultats | ←4             |
|                                                                                                    | Mayotte<br>Réunion Brotha Prila                                                                                                    | €-5                                |                                                                                               |                |

## 1. Date (Quand ?)

La recherche par date peut se faire de deux façons : soit en sélectionnant un intervalle temporel composé d'une date de début et d'une date de fin soit en sélectionnant une année civile pour avoir tous les résultats sur une année.

Par défaut l'intervalle temporel sélectionné est de 3 ans par rapport à la date de consultation (Une recherche à la date du 12/05/2018 aura par défaut de sélectionner la période du 12/05/2015 au 12/05/2018).

Le choix des dates a une influence sur les critères géographiques : seuls les lieux possédant des résultats seront proposés dans les listes déroulantes (Cf. point 2).

L'intervalle de temps pouvant être affiché va du 01/01/1950 à la date de consultation du site. Si ces dates ne sont pas respectées, si la date de début est postérieure à la date de fin ou si ce qui est saisi n'est pas au bon format, un message d'erreur s'affichera et la consultation sera impossible.

Saisir un intervalle de temps est obligatoire, les autres critères de recherche sont optionnels.

### 2. Critère géographique (Où ?)

Quatre possibilités existent pour la recherche géographique :

- Une recherche par division administrative (régions, départements, communes) ;

- Une recherche par aire hydrographique (bassins, sous-bassins, masses d'eau);
- Une recherche par cours d'eau ;
- Une recherche par stations.

Dans les listes déroulantes seuls les stations/cours d'eau/zones administratives/aires hydrographiques possédant des résultats pour la période étudiée sont proposés : si vous ne trouvez pas une station c'est surement qu'elle ne possède aucun résultat pour cette thématique à ces dates !

Les recherches géographiques peuvent se faire soit en tapant le nom du lieu soit en tapant le code associé (code SANDRE des stations, numéro de département, ...).

Pour changer de catégorie géographique il suffit de cliquer sur le nom de la catégorie souhaitée.

#### 3. Qualification et statut

Le <u>statut de la donnée</u> représente le niveau de contrôle qui a été appliqué (Sort-elle directement des appareils ou a-t-elle fait l'objet d'un travail de vérification avant sa diffusion sur Naïades ?). La <u>qualification de la donnée</u> représente quant à elle le résultat de ce contrôle le cas échéant (la donnée est-elle correcte ou des problèmes sont-ils apparus lors de l'acquisition ?).

Pour ces deux critères le choix se fait en cliquant sur la flèche située à droite du cartouche de recherche puis en sélectionnant le niveau de qualification et/ou le résultat de qualification souhaité. Par défaut le statut et la qualification sont indiqués à « Indifférent », ce qui signifie qu'aucun filtre n'est appliqué.

A Selon les producteurs de données les différentes qualifications disponibles ne sont pas toutes utilisées.

#### 4. Prévisualisation des résultats et bouton permettant d'accéder à la consultation

Un cartouche est disponible en bas de l'écran de recherche avec deux fonctionnalités. D'abord il permet à l'utilisateur de visualiser les résultats de la recherche (nombre de stations, d'opérations et de mesures) avant d'atteindre les détails de l'écran de consultation. Enfin il permet d'accéder à cet écran de consultation en cliquant sur le bouton « visualiser les résultats ».

#### 5. Prévisualisation cartographique des résultats et recherche sur carte.

La carte de l'écran de recherche possède deux fonctions : permettre de visualiser les résultats de la recherche d'un point de vue géographique et mettre en place un filtre cartographique.

#### Prévisualisation des résultats

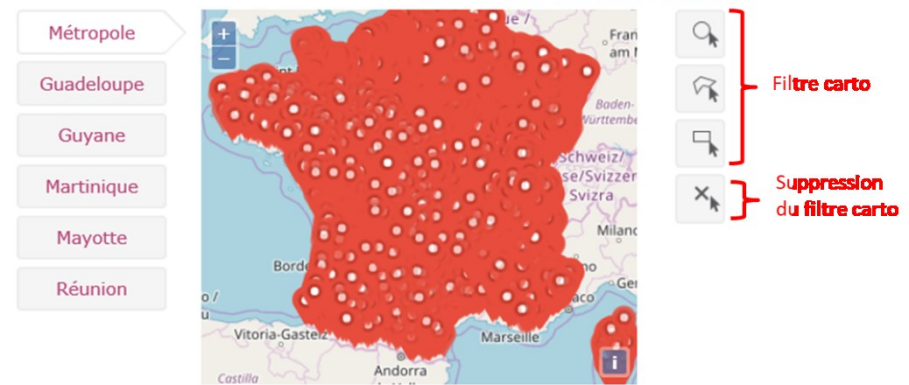

Le filtre cartographique se met en place en utilisant les trois formes disponibles à droite de la carte : en cliquant sur une de ces trois formes il est possible de faire un rond/un rectangle/une forme composée directement sur la carte et de ne prendre en compte que les stations contenues dans cette forme.

La croix située sous ces trois formes permet quant à elle de supprimer tous les critères géographiques de recherche.

Cliquer sur la croix supprime aussi les éventuels critères de recherche géographiques renseignées dans la partie « Où » de l'écran de recherche.

### **3.5.** ECRAN DE RECHERCHE DE PHYSICOCHIMIE

L'écran de recherche de physicochimie propose de sélectionner un certain nombre de critères de recherche. Passage en revue de ces différents critères :

| NASADES<br>Données sur la quelté des eau                             | ax de surface                                                         | logie<br>Prysicochimie<br>Hydromory          | hologite                 | 0+ Espace perso 🖬 Con                                                                         | tact op Glossaine |
|----------------------------------------------------------------------|-----------------------------------------------------------------------|----------------------------------------------|--------------------------|-----------------------------------------------------------------------------------------------|-------------------|
| Accusell > Accine area dosenies.                                     | echerche                                                              |                                              |                          |                                                                                               |                   |
| 9° à propos des données<br>9° Bolte à outils<br>9° Accès aux données | Hydrobiologia                                                         | Hydromorphologia                             | Physicochimia            | Température                                                                                   |                   |
| × Recherche                                                          |                                                                       | 0.                                           | and 2                    |                                                                                               |                   |
| Date d                                                               | le début 📔 05/04/                                                     | 2015                                         |                          |                                                                                               |                   |
| Date d                                                               | le fin 📔 12/04/                                                       | 2015                                         | ou Année civile          | - Aucune -                                                                                    |                   |
| A Par o                                                              | défaut la recherche porte sur les                                     | trois dernières années                       |                          |                                                                                               |                   |
|                                                                      |                                                                       | c                                            | Dù ?                     |                                                                                               |                   |
| Dh                                                                   | vision administrative                                                 | Aire hydrographique                          | Cours d'eau              | Station                                                                                       | <u>_</u>          |
|                                                                      | Zone admi                                                             | nistrative                                   |                          |                                                                                               |                   |
|                                                                      | Région, D                                                             | épartement, Commune                          |                          |                                                                                               |                   |
|                                                                      | Paramètre<br>Code ou lit                                              | Qi<br>ellé Sandre paramètre ou group         | uoi ?<br>e de paramètres | =                                                                                             |                   |
| Support                                                              |                                                                       |                                              | Fraction                 |                                                                                               |                   |
| Code ou                                                              | u libelié Sandre                                                      |                                              | Code ou libellé Sandre   |                                                                                               |                   |
| Qualifi                                                              | ication de la donnée                                                  |                                              | Statut de la donnée      |                                                                                               |                   |
| Indi                                                                 | fférent                                                               | ~                                            | Indifférent              |                                                                                               | · → ← (4)         |
|                                                                      | Métropole<br>Lusdeloupe<br>Guyane<br>Martinique<br>Mayotte<br>Réunion | Prévisualisati<br>Netroine<br>Prévisualisati | on des résultats         | 079 Stations<br>901 Optrations de prélèvement<br>327187 Analyses<br>Visualliser les résultats | ı ←§              |
|                                                                      | 2 00                                                                  | Anter a                                      |                          |                                                                                               |                   |

### 1. Date (Quand ?)

La recherche par date peut se faire de deux façons : soit en sélectionnant un intervalle temporel composé d'une date de début et d'une date de fin soit en sélectionnant une année civile pour avoir tous les résultats sur une année.

Par défaut l'intervalle temporel sélectionné est de 3 ans par rapport à la date de consultation (Une recherche à la date du 12/05/2018 aura par défaut de sélectionner la période du 12/05/2015 au 12/05/2018).

Le choix des dates a une influence sur les critères géographiques : seuls les lieux possédant des résultats seront proposés dans les listes déroulantes (Cf. point 2).

L'intervalle de temps pouvant être affiché va du 01/01/1950 à la date de consultation du site. Si ces dates ne sont pas respectées, si la date de début est postérieure à la date de fin ou si ce qui est saisi n'est pas au bon format un message d'erreur s'affichera et la consultation sera impossible.

Saisir un intervalle de temps est obligatoire, les autres critères de recherche sont optionnels.

## 2. Critère géographique (Où ?)

Quatre possibilités existent pour la recherche géographique :

- Une recherche par division administrative (régions, départements, communes) ;
- Une recherche par aire hydrographique (bassins, sous-bassins, masses d'eau);
- Une recherche par cours d'eau ;
- Une recherche par stations.

Dans les listes déroulantes seuls les stations/cours d'eau/zones administratives/aires hydrographiques possédant des résultats pour la période étudiée sont proposés : si vous ne trouvez pas une station c'est surement qu'elle ne possède aucun résultat pour cette thématique à ces dates !

Les recherches géographiques peuvent se faire soit en tapant le nom du lieu soit en tapant le code associé (code SANDRE des stations, numéro de département, ...).

Pour changer de catégorie géographique il suffit de cliquer sur le nom de la catégorie souhaitée.

#### 3. Paramètre, support et fraction (Quoi ?)

Le <u>paramètre</u> représente la caractéristique du milieu qui est mesurée (exemples : Nitrates, pH, phosphates, ...).

Le <u>support</u> représente le composant sur lequel l'analyse a été faite (exemples : Eau, sédiments, ...).

La <u>fraction analysée</u> représente la partie du support sur laquelle l'analyse a été faite (exemples : Particules > 2 mm, eau brute, ...).

#### 4. Qualification et statut

Le <u>statut de la donnée</u> représente le niveau de contrôle qui a été appliqué (Sort-elle directement des appareils ou a-t-elle fait l'objet d'un travail de vérification avant sa diffusion sur Naïades ?). La <u>qualification de la donnée</u> représente quant à elle le résultat de ce contrôle le cas échéant (la donnée est-elle correcte ou des problèmes sont-ils apparus lors de l'acquisition ?).

Pour ces deux critères le choix se fait en cliquant sur la flèche située à droite du cartouche de recherche puis en sélectionnant le niveau de qualification et/ou le résultat de qualification souhaité. Par défaut le statut et la qualification sont indiqués à « Indifférent », ce qui signifie qu'aucun filtre n'est appliqué.

A Selon les producteurs de données les différentes qualifications disponibles ne sont pas toutes utilisées.

#### 5. Prévisualisation des résultats et bouton permettant d'accéder à la consultation

Un cartouche est disponible en bas de l'écran de recherche avec deux fonctionnalités. D'abord il permet à l'utilisateur de visualiser les résultats de la recherche (nombre de stations, d'opérations et de mesures) avant d'atteindre les détails de l'écran de consultation. Enfin il permet d'accéder à cet écran de consultation en cliquant sur le bouton « visualiser les résultats ».

#### 6. Prévisualisation cartographique des résultats et recherche sur carte.

La carte de l'écran de recherche possède deux fonctions : permettre de visualiser les résultats de la recherche d'un point de vue géographique et mettre en place un filtre cartographique.

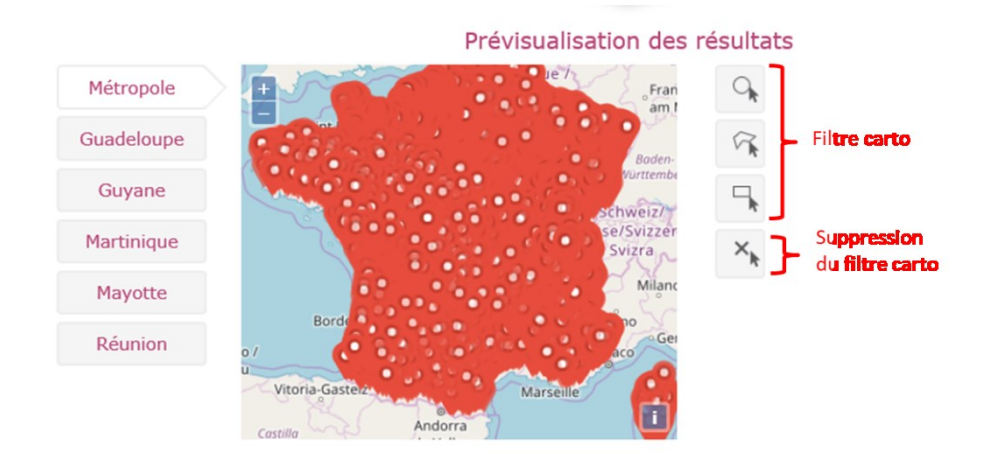

Le filtre cartographique se met en place en utilisant les trois formes disponibles à droite de la carte : en cliquant sur une de ces trois formes il est possible de faire un rond/un rectangle/une forme composée directement sur la carte et de ne prendre en compte que les stations contenues dans cette forme.

La croix située sous ces trois formes permet quant à elle de supprimer tous les critères géographiques de recherche.

Cliquer sur la croix supprime aussi les éventuels critères de recherche géographiques renseignées dans la partie « Où » de l'écran de recherche.

## **3.6.** ECRAN DE RECHERCHE DE TEMPERATURE

L'écran de recherche de température propose de sélectionner un certain nombre de critères de recherche. Passage en revue de ces différents critères :

| À propos des donnée            | Trecherche                                                                                  |                                                                                                    |                                                            |                                                                                                 |          |
|--------------------------------|---------------------------------------------------------------------------------------------|----------------------------------------------------------------------------------------------------|------------------------------------------------------------|-------------------------------------------------------------------------------------------------|----------|
| Boîte à outils                 | Hydrobielogie                                                                               | Hydromorphologie                                                                                                    | Physicochimia                                              | Température                                                                                     |          |
| Accès aux données<br>Recherche |                                                                                             |                                                                                                    | Durand 2                                                   |                                                                                                 |          |
|                                | Date de début                                                                               | 04/2015                                                                                                    | foguo :                                                    |                                                                                                 | ←(       |
|                                | Date de fin 📕 05/                                                                           | 04/2018                                                                                                    | ou Année civile                                            | - Aucune - 🗸 🗸                                                                                  |          |
|                                | A Par défaut la recherche porte su                                                          | r les trois dernières années                                                                                                    |                                                            |                                                                                                 |          |
|                                |                                                                                             |                                                                                                    | Où ?                                                       |                                                                                                 |          |
|                                | Division administrative                                                                     | Aire hydrographique                                                                                                    | Cours d'eau                                                | Station                                                                                         | 4        |
|                                | Zone ac                                                                                     | dministrative                                                                                                    |                                                            |                                                                                                 |          |
|                                | Région                                                                                      | n, Département, Commune                                                                                                    |                                                            |                                                                                                 |          |
|                                |                                                                                             |                                                                                                    |                                                            |                                                                                                 |          |
|                                |                                                                                             |                                                                                                    |                                                            |                                                                                                 |          |
|                                | Qualification de la donnée<br>Indifférent                                                   |                                                                                                    | Statut de la donnée                                        | ~                                                                                               | ←        |
|                                | Qualification de la donnée<br>Indifférent                                                   | v                                                                                                    | Statut de la donnée<br>/ Indifférent                       | v                                                                                               | ←(       |
|                                | Qualification de la donnée<br>Indifférent                                                   | Prévisualisa                                                                                                    | Statut de la donnée<br>'Indifférent<br>ation des résultats | ~                                                                                               | ←(       |
|                                | Qualification de la domée<br>Indifférent<br>Métropole                                       | Prévisualis:<br>ting                                                                                                    | Statut de la donnée<br>Indifférent<br>ation des résultats  | 218 Stations                                                                                    | ←(       |
|                                | Qualification de la domée<br>Indifférent<br>Métropole<br>Guadeloupe                         | Prévisualis:<br>time<br>any control of<br>party control of<br>Energy                                                                                                    | Statut de la donnée<br>Indifférent<br>ation des résultats  | 213 Sution<br>1924 Optimis de prélouvent<br>1924720 Températures                                | ←(       |
|                                | Qualification de la domée<br>Indifférent<br>Métropole<br>Guadeloupe<br>Guyane               | Prévisualis:                                                                                                    | Statut de la domóse<br>Indifférere                         | 233 System<br>1924 Ophatism de polikownen<br>1924720 Tempinitures<br>Visualliser les résultats  | ←(       |
|                                | Qualification de la domée<br>Indifférent<br>Métropole<br>Guadeloupe<br>Guyane<br>Martinique | Prévisualis<br>time entre territorio<br>entre entre en | Statut de la domáde<br>Indifférere                         | 233 System<br>2934 Ophatism de polikownent<br>1934720 Tempinitures<br>Visualliser les résultats | ←(<br>←( |

## 1. Date (Quand ?)

La recherche par date peut se faire de deux façons : soit en sélectionnant un intervalle temporel composé d'une date de début et d'une date de fin soit en sélectionnant une année civile pour avoir tous les résultats sur une année.

A Par défaut l'intervalle temporel sélectionné est de 3 ans par rapport à la date de consultation (Une recherche à la date du 12/05/2018 aura par défaut de sélectionner la période du 12/05/2015 au 12/05/2018).

Le choix des dates a une influence sur les critères géographiques : seuls les lieux possédant des résultats seront proposés dans les listes déroulantes (Cf. point 2).

L'intervalle de temps pouvant être affiché va du 01/01/1950 à la date de consultation du site. Si ces dates ne sont pas respectées, si la date de début est postérieure à la date de fin ou si ce qui est saisi n'est pas au bon format, un message d'erreur s'affichera et la consultation sera impossible.

Saisir un intervalle de temps est obligatoire, les autres critères de recherche sont optionnels.

### 2. Critère géographique (Où ?)

Quatre possibilités existent pour la recherche géographique :

- Une recherche par division administrative (régions, départements, communes) ;

- Une recherche par aire hydrographique (bassins, sous-bassins, masses d'eau);
- Une recherche par cours d'eau ;
- Une recherche par stations.

Dans les listes déroulantes seuls les stations/cours d'eau/zones administratives/aires hydrographiques possédant des résultats pour la période étudiée sont proposés : si vous ne trouvez pas une station c'est surement qu'elle ne possède aucun résultat pour cette thématique à ces dates !

Les recherches géographiques peuvent se faire soit en tapant le nom du lieu soit en tapant le code associé (code SANDRE des stations, numéro de département, ...).

Pour changer de catégorie géographique il suffit de cliquer sur le nom de la catégorie souhaitée.

#### 3. Qualification et statut

Le <u>statut de la donnée</u> représente le niveau de contrôle qui a été appliqué (Sort-elle directement des appareils ou a-t-elle fait l'objet d'un travail de vérification avant sa diffusion sur Naïades ?). La <u>qualification de la donnée</u> représente quant à elle le résultat de ce contrôle le cas échéant (la donnée est-elle correcte ou des problèmes sont-ils apparus lors de l'acquisition ?).

Pour ces deux critères le choix se fait en cliquant sur la flèche située à droite du cartouche de recherche puis en sélectionnant le niveau de qualification et/ou le résultat de qualification souhaité. Par défaut le statut et la qualification sont indiqués à « Indifférent », ce qui signifie qu'aucun filtre n'est appliqué.

A Selon les producteurs de données les différentes qualifications disponibles ne sont pas toutes utilisées.

#### 4. Prévisualisation des résultats et bouton permettant d'accéder à la consultation

Un cartouche est disponible en bas de l'écran de recherche avec deux fonctionnalités. D'abord ce cartouche permet à l'utilisateur de visualiser les résultats de la recherche (nombre de stations, d'opérations et de mesures) avant d'atteindre les détails de l'écran de consultation. Enfin il permet d'accéder à cet écran de consultation en cliquant sur le bouton « visualiser les résultats ».

#### 5. Prévisualisation cartographique des résultats et recherche sur carte.

La carte de l'écran de recherche possède deux fonctions : permettre de visualiser les résultats de la recherche d'un point de vue géographique et mettre en place un filtre cartographique.

#### Prévisualisation des résultats

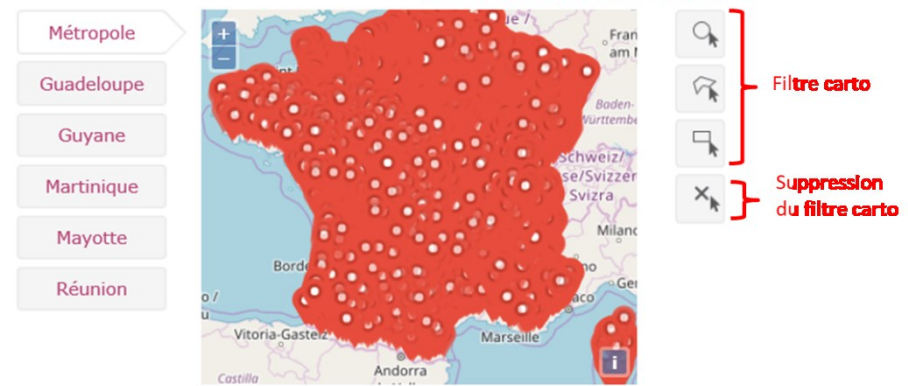

Le filtre cartographique se met en place en utilisant les trois formes disponibles à droite de la carte : en cliquant sur une de ces trois formes il est possible de faire un rond/un rectangle/une forme composée directement sur la carte et de ne prendre en compte que les stations contenues dans cette forme.

La croix située sous ces trois formes permet quant à elle de supprimer tous les critères géographiques de recherche.

Cliquer sur la croix supprime aussi les éventuels critères de recherche géographiques renseignées dans la partie « Où » de l'écran de recherche.

# Chapitre IV - Consultation et export

# 3.1. PAGES DE CONSULTATION

#### 1. Organisation générale d'une page de consultation

Naïades propose plusieurs pages de consultation différentes, chacune d'entre elles présentant les résultats de la recherche d'une façon différente. Ces différentes pages partagent toutefois une structure commune :

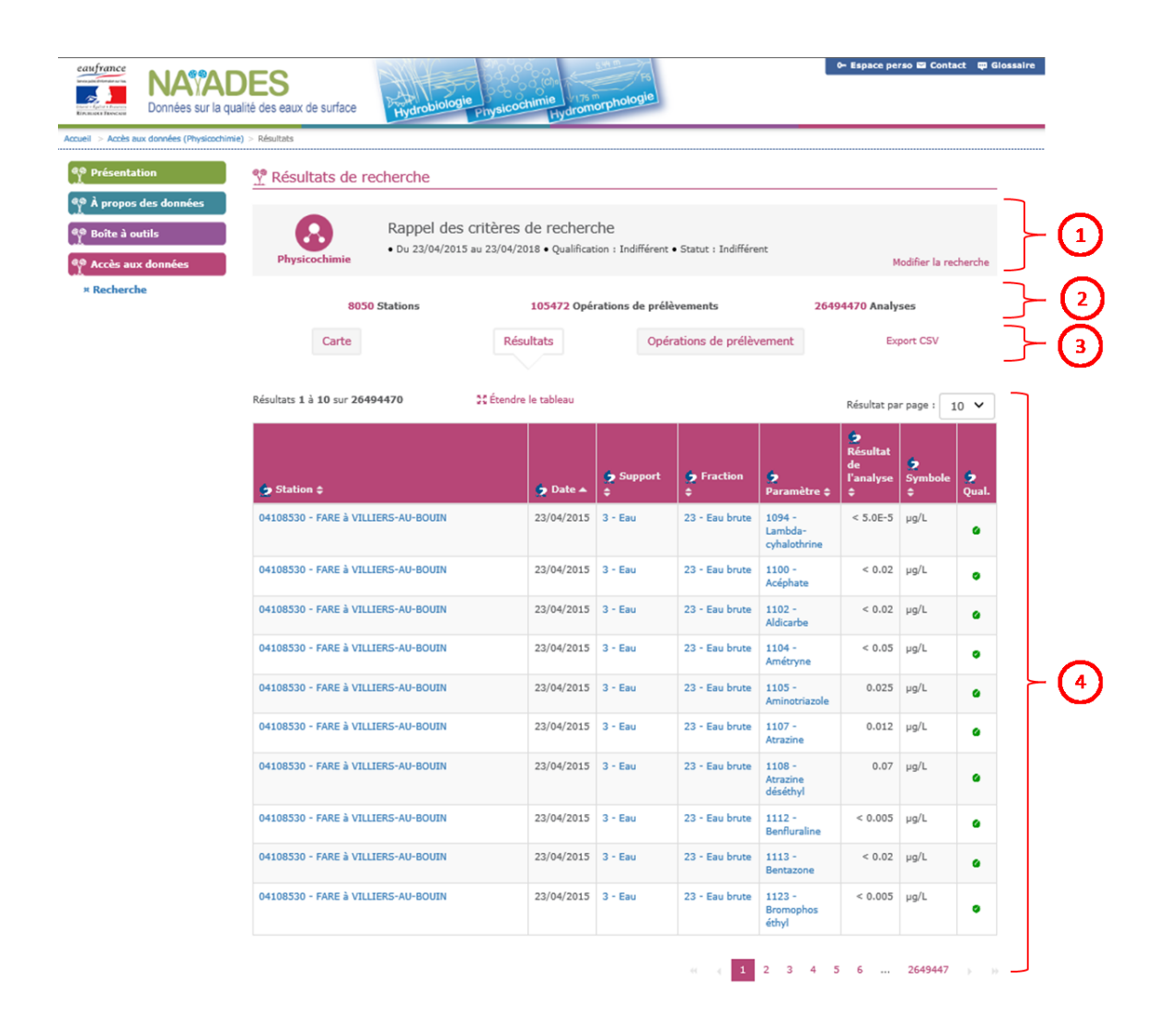

1°) Rappel des critères de recherche. Ce cartouche rappel les critères utilisés pour la recherche. Il propose aussi un bouton « Modifier la recherche » permettant de revenir à l'écran de recherche en conservant les critères sélectionnés.

Il faut utiliser ce lien « Modifier la recherche » pour revenir sur l'écran de recherche en conservant les critères remplis précédemment. Si l'utilisateur revient sur l'écran de recherche via le bouton « page précédente » de son navigateur, les informations de recherche seront réinitialisées.

2°) Rappel des principaux résultats de la recherche, à savoir : nombre de stations, d'opérations et de taxons/mesures/analyses/transects.

3°) Accès aux différents onglets de consultation. En cliquant sur les carrés proposés il est possible de naviguer entre les différentes représentations des résultats de recherche. La description de ces formats de visualisation est disponible dans le point suivant.

Un bouton « Export CSV » permet de plus de télécharger les résultats de la recherche (Cf. partie 3.2. export).

4°) Représentation des résultats de la recherche (Carte ou tableau).

#### 2. Descriptions des différents formats de visualisation des résultats de la recherche

Les résultats sont accessibles via plusieurs écrans de consultation représentant les résultats de façons différentes.

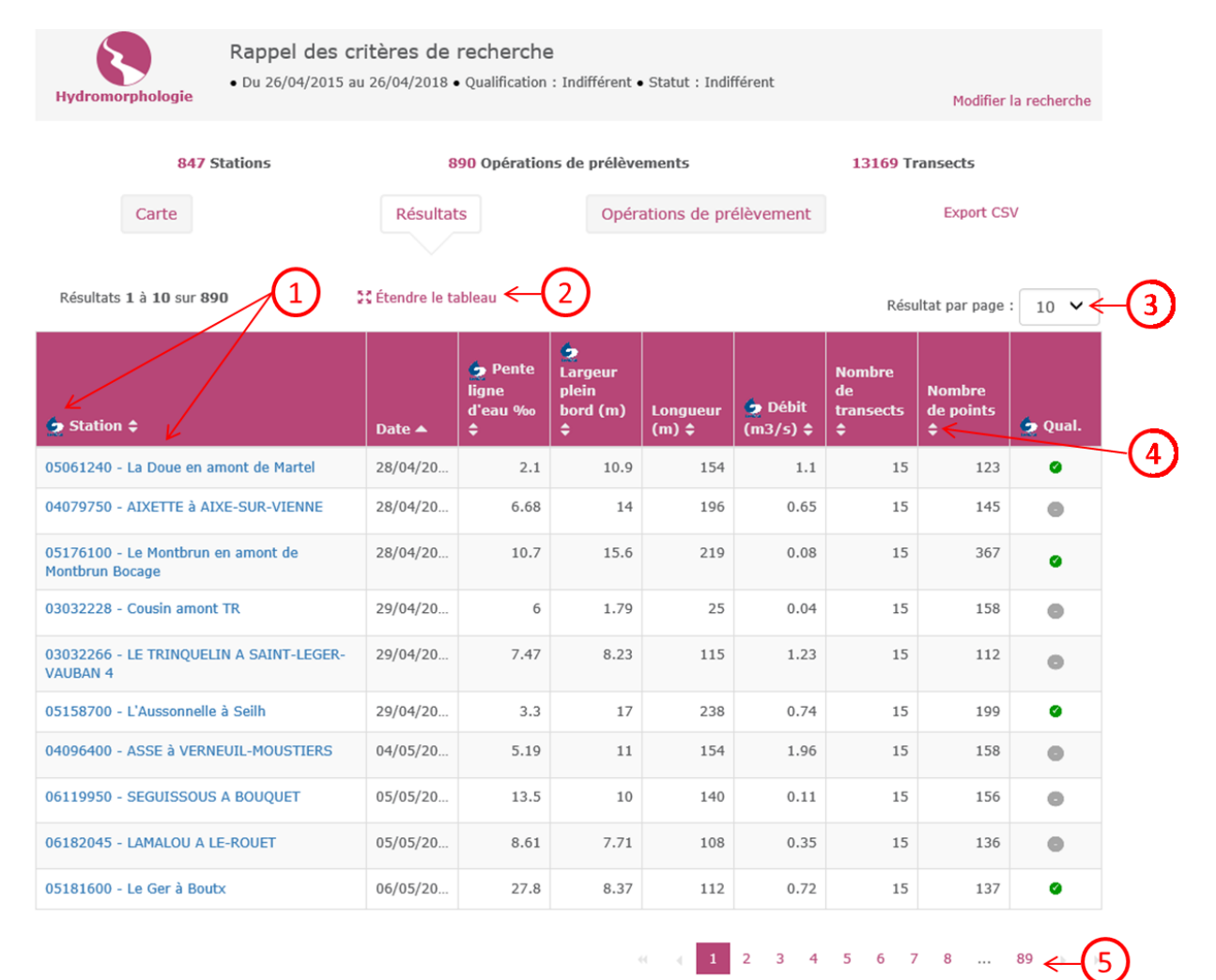

Pour les représentations sous forme de tableau, il est possible de cliquer sur les liens du tableau pour avoir accès aux concepts SANDRE associés, que ce soit dans les en-têtes ou dans le tableau lui-même (1). Il est aussi possible d'étendre le tableau (2), d'augmenter le nombre de résultats par page (3), de changer la façon dont sont triés les résultats (par défaut de façon ascendante par date pour chaque colonne (4), et enfin il est possible d'afficher les pages suivantes (5).

La fonction d'affichage des pages suivantes est actuellement désactivée. Cela devrait rester en l'état un certain temps avant résolution du problème technique.

• Onglet « Carte »

La visualisation « Carte » est commune aux 4 thématiques et permet de visualiser les résultats de la recherche sur une carte, un point étant associé à une station contenant des opérations de prélèvement. En cliquant sur un point, il est possible d'afficher les informations relatives à la station concernée (coordonnées, nom, code SANDRE) et d'accéder à la fiche SANDRE liée.

• Onglet « Résultats »

La visualisation « Résultats » est disponible pour les thématiques physicochimie, hydromorphologie et températures. Chaque ligne correspond à une mesure de température, une analyse portant sur un paramètre physicochimique ou sur une opération d'hydromorphologie.

• Onglet « Indices » et onglet « Listes »

Pour la thématique hydrobiologie, l'onglet « Résultats » est remplacé par un onglet « Indices » et un onglet « Listes ». Le premier présente les résultats d'indices ou de composantes d'indices tels que l'Indice Poisson Rivière ou encore le score DIT (une ligne pour un indice, ou une composante, d'une opération) ; le second présente quant à lui une ligne pour chaque taxon mesuré lors d'une opération.

• Onglet « Opérations de prélèvement »

Cette visualisation propose un tableau où chaque ligne correspond à une opération. En cliquant

sur une des loupes située dans la colonne « Voir opération » il est possible d'accéder à une fiche présentant l'opération concernée, sur cette fiche étant indiqués à la fois les informations concernant l'opération (date, station, ...) et la liste exhaustive des mesures effectuées lors de cette opération et aux conditions envionnementales associées (ombrage, irisation de l'eau, ...).

#### 3. Accès aux pages de consultation et d'export par construction d'URL

Naïades propose à ses utilisateurs deux solutions pour accélérer leurs recherches et éviter de devoir les répéter :

- Il est possible de préparer et sauvegarder des listes de taxons, stations, indices et paramètres dans l'espace personnel (Cf. partie 6.4.) ;
- Il est possible de modifier l'URL de la page de consultation pour accélérer la recherche.

Les URL de la page de consultation sont conçus pour refléter les critères de recherche, par exemple l'URL permettant l'affichage des résultats de physicochimie du 08/11/2013 au 08/11/2016 portant sur la fraction 145 (<u>Matière sèche > 63 µm</u>) dans le département de la Haute-Garonne (départements = 31) s'écrit de la façon suivante :

http://naiades.eaufrance.fr/acces-donnees#/physicochimie/resultats?debut=08-11-2013&fin=08-11-2016&departements=31&fractions=145

L'utilisateur peut utiliser ces URL de deux façons :

- En modifiant une URL directement sur la page de consultation il est possible d'éviter de repasser par la page de recherche.
- En sauvegardant l'URL de la consultation (sur un document Word par exemple) il est possible de sauvegarder ses recherches pour y revenir à un autre moment.

Ces URL existent aussi pour les exports. Le process de construction d'URL est disponible en détail sur la page « <u>Gestion des URL</u> » dans l'onglet « Boîte à outils » de Naïades.

# 3.2. EXPORT

#### 1. Exporter des données

L'export se fait en cliquant sur le bouton « Export CSV » accessible sur tous les écrans de consultation. Trois cas selon le volume de données téléchargé :

- Si le volume de données est peu important, le téléchargement se lancera automatiquement sur le navigateur ;
- Si le volume de données est de taille moyenne, le téléchargement se fera de façon asynchrone. L'utilisateur de Naïades devra renseigner son adresse mail, un mail lui sera envoyé dès que l'export sera disponible (en moyenne de 5 à 10 minutes) ;
- Dans le cas de volumes de données vraiment importants, l'export sera refusé. Deux choix dans ce cas : soit il faut diminuer le nombre de données à exporter en appliquant des critères de recherche plus restrictifs, soit il est possible d'exporter l'ensemble des données pour une thématique en cliquant sur la page « France entière » dans l'onglet « Accès aux données » (Cf. partie 5.3 du chapitre V).

Les exports contiennent plus d'informations sur les données que les écrans de consultations, ces derniers ne présentant que les informations principales.

Il est possible d'accéder aux exports sans repasser ni par les pages de recherche ni par celles de consultation en utilisant directement la construction d'URL intelligente, comme pour les pages de consultation. Pour plus de détails se reporter à la page « <u>Gestion des URL</u> ».

#### 2. Format des exports

Les exports de données de Naïades se présentent sous la forme d'un dossier zip contenant plusieurs fichiers :

- De 2 à 6 fichiers au format CSV selon la thématique, chacun de ces fichiers présentant les informations relatives à un concept (station, opération, analyse...).
- Un fichier au format PDF généré à chaque export. Ce fichier rappel les critères de recherche, spécifie la date à laquelle a eu lieu l'export et décrit les colonnes des différents fichiers CSV associés.

# $CHAPITRE \ V \ - \ Fonctionnalites \ Avancees$

Naïades propose plusieurs options pour faciliter le travail des utilisateurs venant utiliser le site de façon fréquente :

- Possibilité de travailler sur l'écran de consultation directement avec les URL sans repasser par la page de recherche ;
- Possibilité d'exporter les données de la France entière pour une thématique donnée ;
- Possibilité de créer, d'importer et d'utiliser dans l'écran de recherche des listes de stations, paramètres, taxons et indices.

#### 5.1 UTILISATION DES URL LORS DE LA CONSULTATION OU DE L'EXPORT

Les pages de consultation et les liens d'export sont écrits à partir d'URL « intelligentes ». Ces URL rappellent les différents critères de recherche appliqués et peuvent donc soit être construites directement, soit être modifiées pour changer la recherche. Dans la capture d'écran ci-dessous l'URL a été surlignée en jaune.

| ≥ matomo v t Antas-Catalogue ou san… sve su | eaufrance<br>Energy and Energy and Access aug<br>Accuell > Access aug | NA AL<br>Données sur la qu            | DES<br>lalité des eaux de surface | Hydrobiologie                                         | Physicochimie                                                  | Hydromo                            | FS                                            |                                 |                              | (Deconnexit                           |                               |               |  |
|---------------------------------------------|-----------------------------------------------------------------------|---------------------------------------|-----------------------------------|-------------------------------------------------------|----------------------------------------------------------------|------------------------------------|-----------------------------------------------|---------------------------------|------------------------------|---------------------------------------|-------------------------------|---------------|--|
|                                             | <b>es</b> Présentation                                                | ion                                   | 🎇 Résultats de                    | recherche                                             |                                                                |                                    |                                               |                                 |                              |                                       |                               |               |  |
|                                             | Paramétra A propos o Boîte à ou                                       | nge des listes<br>les données<br>tils | Physicochimie                     | Rappel des (<br>• Paramètre : 131<br>24/04/2018 • Qua | critères de re<br>L1 - Oxygène disso<br>alification : Indiffér | echerc<br>ous; • Su<br>irent • Sta | he<br>oport : 3 - Eau; (<br>tut : Indifférent | Département : 3                 | 7 - INDRE-ET-LO              | (RE; • Du 24,                         | /04/2015 au<br>Modifier la re | cherche       |  |
|                                             | Accès aux                                                             | données                               | 5                                 | 4 Stations                                            | 35                                                             | 50 Opérat                          | ions de prélève                               | ements                          | 3                            | 94 Analyse                            | 5                             |               |  |
|                                             | × France Enti                                                         | ière                                  | Carte                             |                                                       | Résultats                                                      | 5                                  | Opér                                          | ations de prélèv                | vement                       | Ex                                    | cport CSV                     |               |  |
|                                             |                                                                       |                                       | Résultats 1 à 10 su               | r <b>394</b>                                          | 💱 Étendre le tab                                               | bleau                              |                                               |                                 |                              | Résultat pa                           | ar page : j                   | .0 🗸          |  |
|                                             |                                                                       |                                       | Station \$                        |                                                       | ÷.                                                             | Date 🔺                             | 🤵 Support<br>≑                                | <pre>     Fraction     + </pre> | •<br>Paramètre ≎             | ¢<br>Résultat<br>de<br>l'analyse<br>¢ | Symbole                       | <b>Q</b> ual. |  |
|                                             |                                                                       |                                       | 04072000 - CHER à S               | AVONNIERES                                            | 24/0                                                           | 04/2015                            | 3 - Eau                                       | 23 - Eau brute                  | 1311 -<br>Oxygène<br>dissous | 9.54                                  | mg<br>(O2)/L                  | o             |  |
|                                             |                                                                       |                                       | 04072150 - ROUMER                 | à LANGEAIS                                            | 24/0                                                           | 04/2015                            | 3 - Eau                                       | 23 - Eau brute                  | 1311 -<br>Oxygène<br>dissous | 9.54                                  | mg<br>(02)/L                  | •             |  |
|                                             |                                                                       |                                       | 04074647 - ECHANDO                | ON à SAINT-BRANCHS                                    | 24/0                                                           | 04/2015                            | 3 - Eau                                       | 23 - Eau brute                  | 1311 -<br>Oxygène            | 8.32                                  | mg<br>(O2)/L                  | •             |  |

Pour plus de précisions sur la façon de construire ces URL il faut se référer à la page « <u>Gestion des</u> <u>URL</u> » de Naïades.

Cette possibilité de construction d'URL présente deux avantages principaux pour l'utilisateur :

- Cela évite d'avoir à repasser par la page de recherche, les critères pouvant être modifiés directement sur la page de consultation ou d'export ;

- Il est possible de stocker ses recherches en enregistrant l'URL sur un document Word par exemple.

# 5.2 CREATION D'UN ESPACE PERSONNEL

La création d'un espace personnel permet d'accéder à l'utilisation de listes personnalisées.

Pour créer un espace personnel, il suffit de cliquer sur le lien nommé « Espace perso » situé en haut à droite de l'écran.

Deux possibilités : Créer un compte ou se connecter à un compte déjà existant.

Une fois connecté à un compte, plusieurs choses changent sur le site Naïades :

- La zone « Espace perso » montre le nom du compte auquel on est connecté et propose une touche de déconnexion (visible dans le rectangle rouge en haut à droite de la copie d'écran suivante) ;
- Un nouvelle page nommée « Paramétrage des listes » apparait dans le menu Naïades (Cf partie 5.4 dans le chapitre V).

### 5.3 EXPORT DES DONNEES POUR LA FRANCE ENTIERE

Il est possible d'exporter l'ensemble des données pour chacune des quatre thématiques (hydrobiologie, hydromorphologie, physicochimie et températures).

Cet export global est accessible en passant sa souris au-dessus de la page du menu nommée « Accès aux données » puis en cliquant sur « France entière ». Le téléchargement se lance ensuite en cliquant sur la thématique souhaitée.

N'utiliser cette fonction qu'en cas de besoin réel, notamment pour la thématique « physicochimie » (actuellement la plus volumineuse), afin d'éviter de surcharger les serveurs.

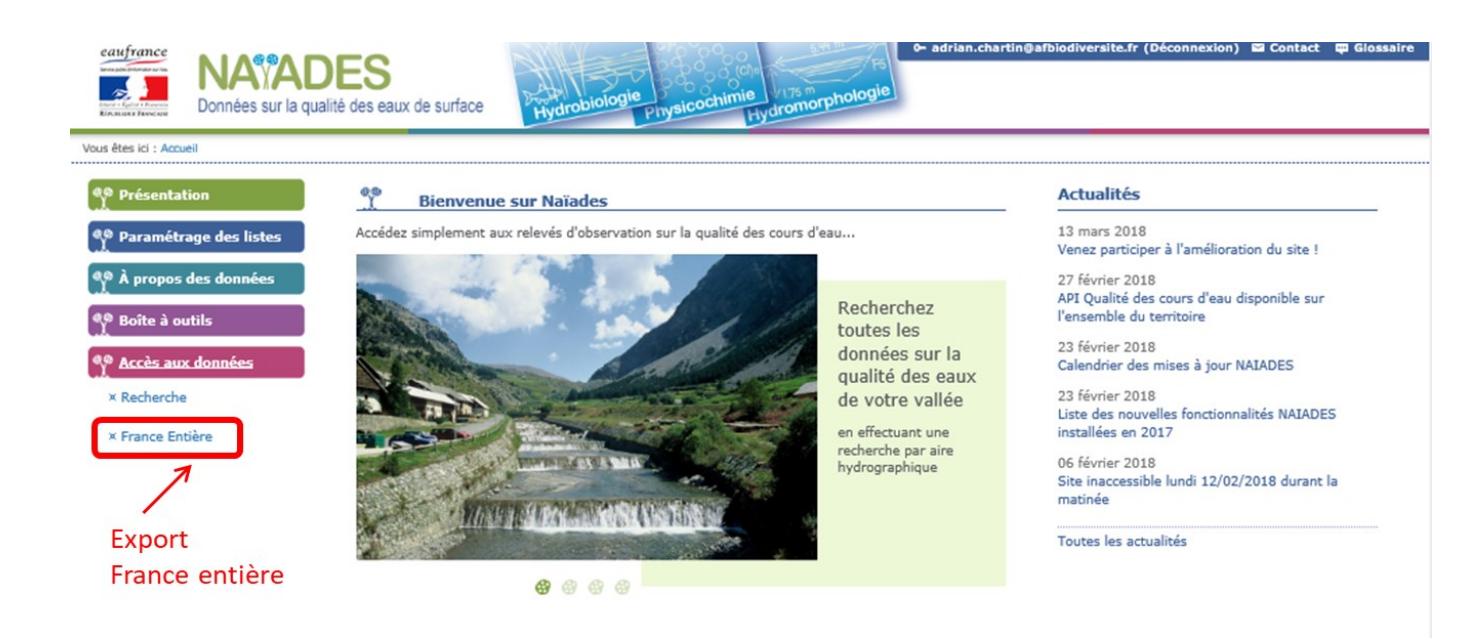

# 5.4 CREATION ET UTILISATION DE LISTES DE STATIONS, DE TAXONS, D'INDICES ET DE PARAMETRES

Etre connecté à son espace personnel fait apparaitre un nouveau cartouche nommé « Paramétrage des listes » dans le menu de Naïades. Ce sous-menu permet à l'utilisateur de créer des listes de stations, d'indices biologiques, de taxons ou encore de paramètres physico-chimiques afin de les réutiliser lors de la recherche. Ceci permet à l'utilisateur de Naïades un gain de temps en lui permettant d'écrire juste le nom de la liste au lieu de rentrer en recherche chaque nom de stations, par exemple.

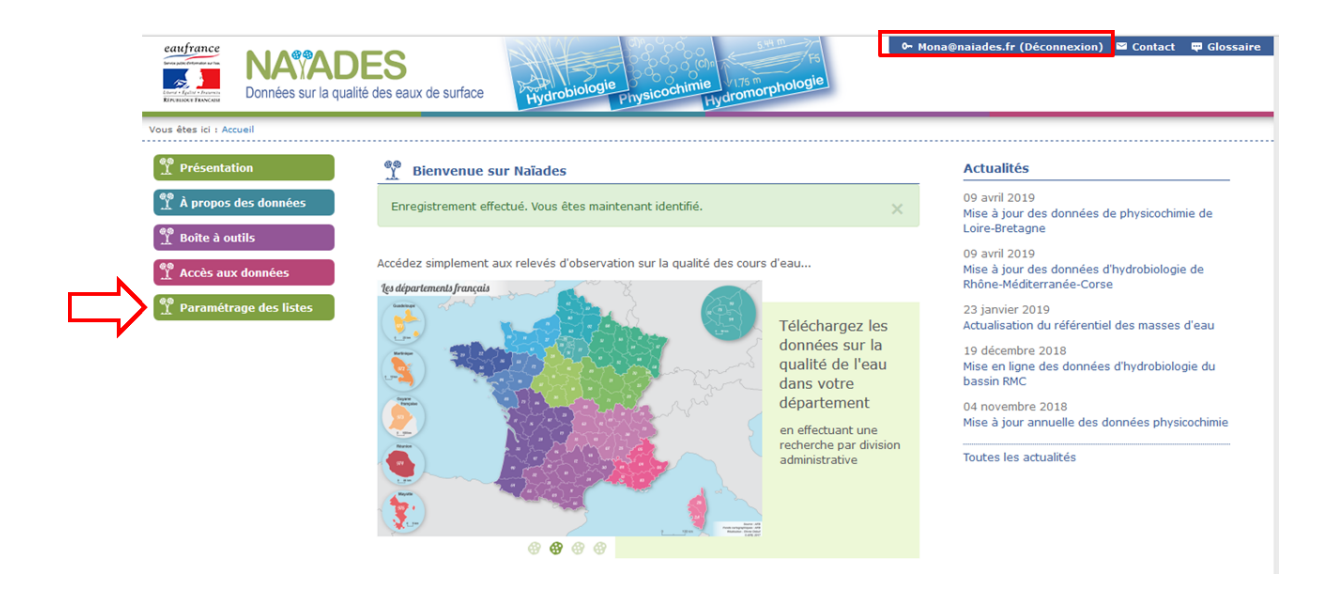

#### Création d'une liste dans Naïades

Il est possible d'enregistrer un nombre illimité de listes dans l'espace personnel. Pour créer une nouvelle liste il suffit de cliquer sur le bouton « Créer une liste » de la page des listes de Naïades. La page suivante s'affiche :

| ueil > Espace perso > Créer une liste                         | Hydron Hydron Hydron Hydron                                                                                                    |              |
|---------------------------------------------------------------|----------------------------------------------------------------------------------------------------|--------------|
| Présentation                                                  | Tespace Perso - Créer une liste                                                                                                    |              |
| Paramétrage des listes                                        | Code de la liste*                                                                                                    |              |
| À propos des données                                          | L2 Code de liste disponible.                                                                                                    | $\leftarrow$ |
| <ul> <li>Boîte à outils</li> <li>Accès aux données</li> </ul> | Nom de la liste* Listes de stations SAGE Indre                                                                                                    |              |
|                                                               | Commentaire<br>Listes de station du SAGE Indre<br>Dernière MAJ: février 2018.                                                                                                    | ←(:          |
|                                                               | Type<br>Station v (4)                                                                                                    | J            |
|                                                               | Nom<br>indre 5 6 Exporter                                                                                                    | (            |
|                                                               | 20 résultats sur 48.         05068910 - La Grande Rhue en aval de Coindr<br>03090250 - LA BLAISE A GUINDRECOURT-SUR<br>03147748 - LE RUISSEAU DE L'INDRE A CONTI<br>03147748 - LE RUISSEAU DE L'INDRE A CONTI<br>04073000 - INDRE à CHATAUROUX<br>04473011 - RAU DE L'ETANG A CHAMBOURG-5<br>04473013 - INDRE À SAINT-INDRE<br>04074000 - INDRE À SAINT-INDRE       03147888 - LE RUISSEAU DE L'INDRE A SAVIGM<br>04074100 - TREGONCE à VILLEDIEU-SUR-INDRE<br>04074100 - TREGONCE à VILLEDIEU-SUR-INDRE         04473011 - RAU DE L'ETANG A CHAMBOURG-5<br>04473013 - INDRE À SAINT-MAUR (CHATEAUR       Tout ajouter | _            |
|                                                               | 04072700 - INDRE à SAINT-PRIEST-LA-MARCH<br>04375000 - LINDREU A KERFOURN<br>04473007 - RAU DE CHANTERAINE À CHAMBO<br>04074600 - INDRE à CORMERY<br>04074800 - INDRE à CORMERY<br>04074800 - INDRE à RIGNY-USSE<br>04074500 - INDRE à RIGNY-USSE<br>04075800 - INDRE à RIGNY-USSE<br>04077840 - INDRE à RIGNY-USSE                                                                                                    |              |
|                                                               | Enregistrer Annuler                                                                                                    |              |

1°) Code la liste. Ce code sert à appeler la liste dans l'écran de recherche. Le code doit être différent des codes précédemment utilisés pour d'autres listes.

2°) Nom de la liste.

3°) Commentaires entrés par l'utilisateur sur la liste. Cela permet la description de sa liste, pour lui-même ou dans le cas où il voudrait la partager.

4°) Type de liste : Le choix est disponible entre une liste de paramètres physico-chimiques, de stations, d'indices biologiques ou de taxons.

5°) Zone de saisie permettant d'afficher les éléments à rentrer dans la liste. En tapant un code ou un nom l'utilisateur pourra afficher dans l'écran situé en dessous une liste d'éléments pour les inclure dans la liste.

6°) Bouton d'import : permet d'importer une liste dans Naïades, peut par exemple servir à importer une liste envoyée par un autre utilisateur Naïades (Voir le point suivant pour savoir comment écrire des listes au format texte).

7°) Bouton d'export : permet d'exporter des listes à l'extérieur de Naïades, notamment pour les partager avec ses collègues ou partenaires.

8°) Zone de sélection des éléments à inclure dans la liste. Dans le cadre de gauche se présentent les éléments correspondants aux critères écrits dans la zone de saisie n°5. En cliquant sur le bouton « ajouter » l'utilisateur pourra les ajouter au cadre de droite qui contient tous les enregistrements qui seront ajoutés dans la liste au moment de cliquer sur « enregistrer ». Tous les enregistrements déjà ajoutés dans la liste sont affichés dans le cadre de droite.

Une fois la liste préparée il suffit de l'enregistrer dans l'espace personnel en cliquant sur le bouton « enregistrer » pour ensuite la réutiliser par la suite dans la fenêtre de recherche.

#### Import de listes dans Naïades

Il est possible d'importer des listes dans Naïades au format texte (Cf. n°6 ci-dessus : Bouton d'import). Pour ce faire il faut tout d'abord sélectionner le « type de liste » (Cf.n°5 ci-dessus) correspondant à la liste que l'on souhaite importer puis aller chercher le fichier texte grâce au bouton d'import.

Les règles d'écriture des listes sont les suivantes :

- Le fichier doit être nommé « liste\_\* » où\* peut être remplacé par le nom que l'on souhaite.
- Le fichier doit être au format texte.
- La première ligne doit indiquer le type de liste en y écrivant : « Station », « Parametre » (attention : pas d'accent), « Taxon » ou « Indice ».
- Les lignes suivantes doivent contenir une station (ou un paramètre/indice/taxon) chacune. L'écriture de la ligne se fait de la façon suivante : « code nom » ou « code » est remplacé par le code sandre associé et « nom » par le nom correspondant. Par exemple l'indice poisson rivière s'écrit « 7036 Indice Poisson Rivière » et le Trichloréthane s'écrit « 1284 Trichloréthane-1,1,1 ».

Des problèmes d'import ? Pourquoi ne pas exporter une liste de stations puis la modifier, cela devrait permettre de supprimer d'éventuels problèmes de mise en page non aperçus.

La fonction d'import de Naïades reconnait les stations/paramètres/... par leurs codes ; si le nom n'est pas celui correspondant la reconnaissance devrait avoir lieu. Le code est lu jusqu'à la fin de la ligne ou jusqu'au premier symbole « -» détecté. Une ligne écrite « 04072700 INDRE à SAINT-PRIEST-LA-MARCHE » ne sera donc pas reconnue (il manque le symbole « -»), mais une ligne écrite « 04072700 » le sera. Il reste que les stations comprenant des symboles «-» dans leurs codes ne seront pas reconnus par Naïades et donc ne seront pas importées... (Exemple : A75-4603) Il faut obligatoirement les ressaisir dans l'écran de création d'une liste.

Un exemple de liste d'écriture de liste de stations :

Titre : « liste\_stations Indre »

| Station                                                 |
|---------------------------------------------------------|
| 03090250 - LA BLAISE A GUINDRECOURT-SUR-BLAISE 1        |
| 03147748 - LE RUISSEAU DE L'INDRE A CONTREUVE 1         |
| 03147770 - LE RUISSEAU DE L'INDRE A CONTREUVE 2         |
| 03147888 - LE RUISSEAU DE L'INDRE A SAVIGNY-SUR-AISNE 1 |
| 04072700 - INDRE à SAINT-PRIEST-LA-MARCHE               |
| 04072800 - INDRE à SAINT-PRIEST-LA-MARCHE               |
| 04072840 - INDRE à BRIANTES                             |
| 04072850 - INDRE à MONTGIVRAY                           |
| 04072950 - INDRE à ARDENTES                             |
| 04073000 - INDRE à CHATEAUROUX                          |

#### Réutilisation des listes en écran de recherche

Une fois la liste enregistrée dans l'espace personnel il est possible de l'utiliser dans l'écran de recherche, en tapant son nom ou son code puis en la sélectionnant dans la liste déroulante.

Si le nombre de stations proposé dans le cartouche de prévisualisation ne correspond pas, c'est peut-être que certaines stations de la liste ne comportent pas de résultats pour les paramètres/dates sélectionnés.

| eaufrance<br>NASAD<br>Données sur la qua | DES<br>lité des eaux de surface         | ogie<br>Physicochimie<br>Hydromorphologi            | or adrian.chartin⊜afbiodivers | site.fr (Déconnexion) 🖾 Contact 🛱 Glossaire |
|------------------------------------------|-----------------------------------------|-----------------------------------------------------|-------------------------------|---------------------------------------------|
| Accueil > Accès aux données              |                                         |                                                     |                               |                                             |
| e Présentation                           | n Recherche                             |                                                     |                               |                                             |
| 🎨 Paramétrage des listes                 | Ŷ                                       | $\bigcirc$                                          |                               | 0                                           |
| 🎨 À propos des données                   |                                         |                                                     |                               |                                             |
| 🎨 Boîte à outils                         | Hydrobiologie                           | Hydromorphologie                                    | Physicochimie                 | Température                                 |
| Accès aux données                        |                                         | Quand                                               | 2                             |                                             |
| × Recherche                              | Date de début                           | Quand                                               | £                             |                                             |
| × France Entière                         | 11/00/2                                 | ou ou                                               | Année civile                  | - Aucune - 🗸 🗸                              |
|                                          | Date de fin 11/06/2                     | 018                                                 |                               |                                             |
|                                          | A Par défaut la recherche porte sur les | trois dernières années                              |                               |                                             |
|                                          |                                         |                                                     |                               |                                             |
|                                          |                                         | Où ?                                                |                               |                                             |
|                                          | Division administrative                 | Aire hydrographique                                 | Cours d'eau                   | Station                                     |
|                                          | Station                                 |                                                     |                               |                                             |
|                                          | L1                                      |                                                     | × 🔳                           |                                             |
|                                          | L1 - Lis<br>031824                      | te stations Indre<br>402 - L'OISON AU THUIT-SIGNOL1 | dans la l                     | est accessible<br>iste déroulante           |
|                                          | Paramètre                               | 2001                                                |                               |                                             |

# Contact

En cas de question complémentaire sur l'outil Naïades ou si vous ne pensez qu'une information manque dans ce guide l'adresse d'assistance est à votre disposition :

assistance.naiades@ofb.gouv.fr

Vous pouvez aussi remplir le formulaire de demande en ligne à <u>l'adresse suivante.</u>

# Autres liens utiles

#### **Foire Aux Questions**

A venir

#### Accès aux autres portails de diffusion Eaufrance

http://www.eaufrance.fr/